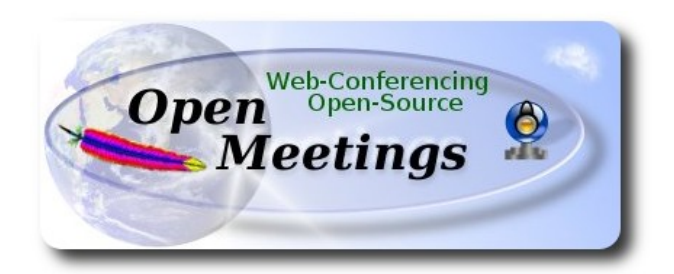

### Installation of Apache OpenMeetings 3.0.x on Debian 8

This tutorial is made based on fresh installations of

### debian-8.0.0-amd64-CD-1.iso

It is tested with positive result. We will use the Apache's binary version OpenMeetings 3.0.6 stable, that is to say will suppress his compilation. It is done step by step.

14-5-2015 updated 25-5-2015

Starting...

1)

First update and upgrade the OS:

apt-get update

apt-get upgrade

2)

### ---- Installation of Oracle Java 1.8 ----

Red5-OM need Java. Add repository to install Oracle Java 1.8.

(In only one line with space)

echo "deb http://ppa.launchpad.net/webupd8team/java/ubuntu trusty main" | tee /etc/apt/sources.list.d/webupd8team-java.list

echo "deb-src http://ppa.launchpad.net/webupd8team/java/ubuntu trusty main" | tee -a /etc/apt/sources.list.d/webupd8team-java.list

apt-key adv --keyserver hkp://keyserver.ubuntu.com:80 --recv-keys EEA14886

apt-get update

To accept the license automatically when install it:

(In only one line without space)

 $echo\ oracle-java 8-installer\ shared/accepted-oracle-license-v 1-1\ select\ true\ |\ sudo\ /usr/bin/debconf-set-selections$ 

...now install Oracle Java 8:

apt-get install oracle-java8-installer

For JAVA\_HOME Environment:

apt-get install oracle-java8-set-default

To know the active java version:

java -version

## 3)

## ---- Installation of LibreOffice ----

LibreOffice is need it to convert to pdf the uploaded files. Jessie desktop iso have already LibreOffice installed. But if you are on server: apt-get install libreoffice

4)

## --- Installation ImageMagic, Sox and Swftools ---

ImageMagic will work the image files. Will install it and some more libraries.

apt-get install imagemagick gdebi libgif4 libgif-dev synaptic zlib1g-dev liboil0.3 unzip make

apt-get install build-essential libfreetype6-dev

Sox work the audio. Will compile.

cd /opt

wget http://sourceforge.net/projects/sox/files/sox/14.4.2/sox-14.4.2.tar.gz

tar xzvf sox-14.4.2.tar.gz

cd /opt/sox-14.4.2

./configure

make && make install

Swftools work converting to swf the uploaded files.

Don't use a newer version swftools file. Don't have pdf2swf.

For **64** bit:

cd /opt

wget http://old-releases.ubuntu.com/ubuntu/pool/universe/s/swftools/swftools\_0.9.0-0ubuntu1\_amd64.deb

dpkg -i swftools\_0.9.0-0ubuntu1\_amd64.deb

To block the version: echo "swftools hold" | sudo dpkg --set-selections

### For **32** bit:

### cd /opt

wget <u>http://old-releases.ubuntu.com/ubuntu/pool/universe/s/swftools/swftools\_0.9.0-</u> <u>0ubuntu1\_i386.deb</u>

dpkg -i swftools\_0.9.0-0ubuntu1\_i386.deb

To block the version: echo "swftools hold" | sudo dpkg --set-selections

## 5)

### ---- Installation of Adobe flash player ----

OpenMeetings even need Adobe Flash Player for rooms.

Add repository can install it:

gedit /etc/apt/sources.list

...and copy-paste these two lines:

deb http://ftp.us.debian.org/debian jessie contrib non-free deb http://ftp.us.debian.org/debian jessie contrib

...save, update:

apt-get update

...and install:

apt-get install flashplugin-nonfree

6)

#### ---- Installation of Jodconverter ----

Jodconverter work to convert uploaded files.

cd /opt

wget http://jodconverter.googlecode.com/files/jodconverter-core-3.0-beta-4-dist.zip

unzip jodconverter-core-3.0-beta-4-dist.zip

### 7)

---- Compilation of FFmpeg ----

Ffmpeg will work with video.

This compilation is based on:

https://trac.ffmpeg.org/wiki/CompilationGuide/Ubuntu

Install libraries.

(In only one line with space between each one)

apt-get -y --force-yes install autoconf automake libass-dev libfreetype6-dev libgpac-dev libsdl1.2-dev libtheora-dev libtool libva-dev libvdpau-dev libvorbis-dev libxcb1-dev libxcb-shm0-dev libxcb-xfixes0-dev pkg-config texi2html zlib1g-dev nasm

Make a folder where download the neccesary files to compile.

mkdir ~/ffmpeg\_sources

 $cd \sim \!\!/ ffmpeg\_sources$ 

...and download:

wget http://www.tortall.net/projects/yasm/releases/yasm-1.3.0.tar.gz
wget http://download.videolan.org/pub/x264/snapshots/last\_x264.tar.bz2
wget -O fdk-aac.zip https://github.com/mstorsjo/fdk-aac/zipball/master
wget http://downloads.sourceforge.net/project/lame/lame/3.99/lame-3.99.5.tar.gz
wget http://downloads.xiph.org/releases/opus/opus-1.1.tar.gz
wget http://webm.googlecode.com/files/libvpx-v1.3.0.tar.bz2
wget http://ffmpeg.org/releases/ffmpeg-snapshot.tar.bz2

Once unloaded, start the compilation:

1)

cd ~/ffmpeg\_sources tar xzvf yasm-1.3.0.tar.gz cd yasm-1.3.0

---- Yasm ----

./configure --prefix="\$HOME/ffmpeg\_build" --bindir="\$HOME/bin"

make

make install

make distclean

2) --- libx264 ---

 $cd \sim \!\!/ ffmpeg\_sources$ 

tar xjvf last\_x264.tar.bz2

cd x264-snapshot\*

(In only one line with space)

PATH="\$HOME/bin:\$PATH" ./configure --prefix="\$HOME/ffmpeg\_build" --bindir="\$HOME/bin" --enable-static

PATH="\$HOME/bin:\$PATH" make

#### make install

#### make distclean

3) --- libfdk-aac ---

cd ~/ffmpeg\_sources

unzip fdk-aac.zip

cd mstorsjo-fdk-aac\*

autoreconf -fiv

./configure --prefix="\$HOME/ffmpeg\_build" --disable-shared

make

make install

make distclean

4) --- libmp3lame ---

cd ~/ffmpeg\_sources

tar xzvf lame-3.99.5.tar.gz

cd lame-3.99.5

./configure --prefix="\$HOME/ffmpeg\_build" --enable-nasm --disable-shared

make

make install

make distclean

5)

--- libopus ---

 $cd \sim \!\!/ ffmpeg\_sources$ 

tar xzvf opus-1.1.tar.gz

#### cd opus-1.1

./configure --prefix="\$HOME/ffmpeg\_build" --disable-shared

make

make install

make distclean

6) --- libvpx ---

 $cd \sim \!\!/ ffmpeg\_sources$ 

tar xjvf libvpx-v1.3.0.tar.bz2

cd libvpx-v1.3.0

PATH="\$HOME/bin:\$PATH" ./configure --prefix="\$HOME/ffmpeg\_build" --disable-examples

PATH="\$HOME/bin:\$PATH" make

make install

make clean

7) --- ffmpeg ---

cd ~/ffmpeg\_sources

tar xjvf ffmpeg-snapshot.tar.bz2

cd ffmpeg

### (In only one line with space between each one)

PATH="\$HOME/bin:\$PATH" PKG\_CONFIG\_PATH="\$HOME/ffmpeg\_build/lib/pkgconfig" ./configure --prefix="\$HOME/ffmpeg\_build" --extra-cflags="-I\$HOME/ffmpeg\_build/include" --extra-ldflags="-L\$HOME/ffmpeg\_build/lib" --bindir="\$HOME/bin" --enable-gpl --enable-libass --enable-libfdk-aac --enable-libfreetype --enable-libmp3lame --enable-libopus --enable-libtheora --enable-libvorbis --enable-libvpx --enable-libx264 --enable-nonfree

PATH="\$HOME/bin:\$PATH" make

make install

hash -r

\_\_\_\_\_

The compilation is finished.

\_\_\_\_\_

Now we have the compiled files in:  $\sim$ /bin

and: ~/ffmpeg\_build/bin

Should copy all them to /usr/local/bin to be enabled:

cd ~/bin

cp ffmpeg ffplay ffprobe ffserver vsyasm x264 yasm ytasm /usr/local/bin

cd ~/ffmpeg\_build/bin

cp lame /usr/local/bin

#### 8)

#### ---- Installation and configuration of MariaDB database server ----

MariaDB is the database server..

It is in Jessie repository.

Install these packages:

sudo apt-get install python-software-properties

sudo apt-get install software-properties-common

...and now MariaDB:

#### apt-get install mariadb-server

Will open a window asking for a root MariaDB password:

## Pag 8

## Type the password you like it $\rightarrow$ Accept $\rightarrow$ Enter

|       | guadal@clus: ~                                                                                                    | v 🔊 🗙 |
|-------|----------------------------------------------------------------------------------------------------|-------|
| Archi | ivo Editar Ver Buscar Terminal Ayuda                                                                                                    |       |
| Confi | iguración de paquetes                                                                                                    | ĺ     |
|       | Configuración de mariadb-server-10.0<br>Se recomienda que configure una contraseña para el usuario «root»<br>(administrador) de MariaDB, aunque no es obligatorio.<br>No se modificará la contraseña si deja este campo en blanco.<br>Nueva contraseña para el usuario «root» de MariaDB: |       |
|       | <aceptar></aceptar>                                                                                                    |       |
|       |                                                                                                    |       |

...will ask repeat the password:

|            | guadal@clus: ~                                          | $\sim$ $\sim$ $\times$ |
|------------|---------------------------------------------------------|------------------------|
| Archivo Ed | itar Ver Buscar Terminal Ayuda                          |                        |
| Configurac | ión de paquetes                                         |                        |
|            | Configuración de mariadb-server-10.0                    |                        |
|            | Repita la contraseña para el usuario «root» de MariaDB: |                        |
|            | <aceptar></aceptar>                                     |                        |
|            |                                                         |                        |
|            |                                                         |                        |

Run MariaDB:

/etc/init.d/mysql start

Make a database with his own user for OpenMeetings:

mysql -u root -p

...will ask for the root password that we have just chosen, type it...

MariaDB [(none)]> CREATE DATABASE open306 DEFAULT CHARACTER SET 'utf8';

With this command we has created a called database open306 though you can choose another name to your whish.

Now we create a user with all the permission on this open306 database.

## (In only one line with space)

MariaDB [(none)]> GRANT ALL PRIVILEGES ON open306.\* TO 'openmeetings'@'localhost' IDENTIFIED BY '123456' WITH GRANT OPTION;

\* open306 .....is the database name.

\* openmeetings ... is the user name for the database.

\* 123456 .....is the password of the user called openmeetings.

You can change the data...but remember it!

MariaDB [(none)]> quit

9)

## ---- Installation of OpenMeetings -----

We'll install OpenMeetings in /opt/red5306. All the following information will be based on this directory.

Call to our folder of installation red5306

Make the folder:

mkdir /opt/red5306

cd /opt/red5306

wget http://apache.rediris.es/openmeetings/3.0.6/bin/apache-openmeetings-3.0.6.zip

unzip apache-openmeetings-3.0.6.zip

...save the unloaded file to /opt:

mv apache-openmeetings-3.0.6.zip /opt

Do to **nobody** owner of the whole OpenMeetings folder installation for security:

chown -R nobody /opt/red5306

Download and install the connector between OpenMeetings and MariaDB:

cd /opt

wget <u>http://repo1.maven.org/maven2/mysql/mysql-connector-java/5.1.35/mysql-connector-java-5.1.35.jar</u>

...and copy it to where must be:

cp /opt/mysql-connector-java-5.1.35.jar /opt/red5306/webapps/openmeetings/WEB-INF/lib

Now we are going to form OpenMeetings for our database in MariaDB:

cd /opt/red5306/webapps/openmeetings/WEB-INF/classes/META-INF

mv persistence.xml persistence.xml-ori

mv mysql\_persistence.xml persistence.xml

gedit /opt/red5306/webapps/openmeetings/WEB-INF/classes/META-INF/persistence.xml

- ...to change on line 81
- , Url=jdbc:mysql://localhost:3306/openmeetings

#### ...to

- , Url=jdbc:mysql://localhost:3306/open306
- ... it is the name of the database that we did initially.

... to change on line 86

, Username=root

Pag 11

...to

, Username=openmeetings

... is the user that we did initially for the database.

...to change on line 87

, Password=" />

...to

, Password=123456" />

...it is the password that we did initially for the user "openmeetings" in the database. Logically if initially you chose another name and password for the database, you will to change them here.

We protect the access to the file:

chmod 640 /opt/red5306/webapps/openmeetings/WEB-INF/classes/META-INF/persistence.xml

10)

---- Script to launch red5-OpenMeetings ----

Please, download the red5 run script:

#### cd /opt

(In one line only without space)

wget <u>https://cwiki.apache.org/confluence/download/attachments/27838216/red5?</u> version=2&modificationDate=1432719272000&api=v2

...when the download is finished press Ctrl+c keyboard.

Rename the file unloaded to red5:

mv red5?version=2 red5

...and copy it to:

cp red5 /etc/init.d/

Give permission of execution:

chmod +x /etc/init.d/red5

## 11)

Start MariaDB if still it is not:

/etc/init.d/mysql start

...and now start red5-OpenMeetings:

/etc/init.d/red5 start

...will appear two text lines in the shell:

start-stop-daemon: --start needs --exec or --startas Try 'start-stop-daemon --help' for more information.

...you do nothing. Don't worry, everything work right.

...wait a seconds in order that red5 it is runing completely, and later can go to:

http://localhost:5080/openmeetings/install

...there will appear a page similar to this one:

| <ol> <li>Recommendation for production environment         By default OpenMeetings uses the integrated Apache Derby database. For production environment yo should consider using MySQL, Postgres or for example IBM DB2 or Oracle     </li> <li>Enabling Image Upload and import to whiteboard         <ul> <li>Install ImageMagick on the server, you can get more information on http://www.imagemagick.org/script/binair releases.php, however on most linux systems you can get it via your favorite package managers (apt-get it).</li> <li>Install GhostScript on the server, you can get more information on http://pages.cs.wisc.edu/~ghost/ reinstallation. The instructions for installation can be found there, however on most linux systems you can get it via your favorite package managers (apt-get it).</li> <li>Install GhostScript on the server, you can get more information on http://pages.cs.wisc.edu/~ghost/ reinstallation. The instructions for installation can be found there, however on most linux systems you can your favorite package managers (apt-get it).</li> <li>Install SubTools on the server, you can get more information on http://www.swftools.org/ regarding ins Some of the Linux distributions already have it in there package manager see http://packages.debian.com/utils/swftools), the recommended version of SWFTools is 0.9 as prior version have a bug that does lead object dimensions in the Whiteboard</li> </ul> </li> <li>Enabling import of .doc, .docx, .ppt, .pptx, all Office Documents into whitebaord</li> </ol>                                                                                                    | Ор          | enMeetings - Installation                                                                                                    |
|----------------------------------------------------------------------------------------------------|-------------|----------------------------------------------------------------------------------------------------|
| <ul> <li>By default OpenMeetings uses the integrated Apache Derby database. For production environment yo should consider using MySQL, Postgres or for example IBM DB2 or Oracle</li> <li>2. Enabling Image Upload and import to whiteboard <ul> <li>Install ImageMagick on the server, you can get more information on http://www.imagemagick.org/script/binari releases.php, however on most linux systems you can get it via your favorite package managers (apt-get it).</li> <li>Install GhostScript on the server, you can get more information on http://pages.cs.wisc.edu/~ghost/ relinstallation. The instructions for installation can be found there, however on most linux systems you can get it via your favorite package managers (apt-get it).</li> <li>Install GhostScript on the server, you can get more information on http://pages.cs.wisc.edu/~ghost/ relinstallation. The instructions for installation can be found there, however on most linux systems you can your favorite package managers (apt-get it).</li> <li>Install ShortScript on the server, you can get more information on http://www.swftools.org/ regarding installation. The instructions for installation can be found there, however on most linux systems you can your favorite package managers (apt-get it).</li> <li>Install SWFTools on the server, you can get more information on http://www.swftools.org/ regarding installations already have it in there package manager see http://packages.debian.c. /utils/swftools), the recommended version of SWFTools is 0.9 as prior version have a bug that does lead object dimensions in the Whiteboard</li> </ul> </li> <li>4. Enabling import of .doc, .docx, .ppt, .pptx, all Office Documents into whitebaord</li> </ul>                                                                                                    | 1. <b>R</b> | ecommendation for production environment                                                                                                    |
| <ol> <li>Enabling Image Upload and import to whiteboard         <ul> <li>Install ImageMagick on the server, you can get more information on <a href="http://www.imagemagick.org/script/binagreleases.php">http://www.imagemagick.org/script/binagreleases.php</a>, however on most linux systems you can get it via your favorite package managers (apt-get via your favorite package managers (apt-get via your favorite package managers (apt-get via your favorite package managers (apt-get via your favorite package managers (apt-get via your favorite package managers (apt-get via your favorite package managers (apt-get via your favorite package managers (apt-get via your favorite package managers (apt-get via).</li> <li>Install GhostScript on the server, you can get more information on <a href="http://pages.cs.wisc.edu/~ghost/">http://pages.cs.wisc.edu/~ghost/</a> reinstallation. The instructions for installation can be found there, however on most linux systems you can your favorite package managers (apt-get via).</li> <li>Install SWFTools on the server, you can get more information on <a href="http://pages.cs.wifcools.org/">http://pages.cs.wifcools.org/</a> regarding insome of the Linux distributions already have it in there package manager see <a href="http://packages.deblan.or/">http://pages.cs.wifcools.org/</a> regarding insome of the Linux distributions already have it in there package manager see <a href="http://packages.deblan.or/">http://packages.deblan.or/</a> <a href="http://packages.deblan.or/">http://packages.deblan.or/</a> <a href="http://packages.deblan.or/">http://packages.deblan.or/</a> <a href="http://packages.deblan.or/">http://packages.deblan.or/</a> <a href="http://packages.deblan.or/">http://packages.deblan.or/</a> <a href="http://packages.deblan.or/">http://packages.deblan.or/</a> <a href="http://packages.deblan.or/">http://packages.deblan.or/</a> <a href="http://packages.deblan.or/">http://packages.deblan.or/</a> <a href="http://packages.deblan.or/">http://packag</a></li></ul></li></ol> |             | By default OpenMeetings uses the integrated Apache Derby database. For production en∨ironment you<br>should consider using <u>MySQL, Postgres</u> or for example <u>IBM DB2</u> or <u>Oracle</u>                                                                                                    |
| <ul> <li>Install ImageMagick on the server, you can get more information on http://www.imagemagick.org regarinstallation. The instructions for installation can be found there http://www.imagemagick.org/script/binarineleases.php, however on most linux systems you can get it via your favorite package managers (apt-get).</li> <li>Install GhostScript on the server, you can get more information on http://pages.cs.wisc.edu/~ghost/ reinstallation. The instructions for installation can be found there, however on most linux systems you can get more information on http://pages.cs.wisc.edu/~ghost/ reinstallation. The instructions for installation can be found there, however on most linux systems you can your favorite package managers (apt-get it).</li> <li>Install SWFTools on the server, you can get more information on http://www.swftools.org/ regarding installations already have it in there package manager see http://packages.debian.c. Autils/swftools), the recommended version of SWFTools is 0.9 as prior version have a bug that does lead object dimensions in the Whiteboard</li> <li>Enabling import of .doc, .docx, .ppt, .pptx, all Office Documents into whitebaord</li> </ul>                                                                                                    | 2. EI       | nabling Image Upload and import to whiteboard                                                                                                    |
| <ol> <li>Enabling import of PDFs into whiteboard</li> <li>Install GhostScript on the server, you can get more information on http://pages.cs.wisc.edu/~ghost/ reinstallation. The instructions for installation can be found there, however on most linux systems you can your favorite package managers (apt-get it).</li> <li>Install SWFTools on the server, you can get more information on http://www.swftools.org/ regarding ins Some of the Linux distributions already have it in there package manager see http://packages.debian.c./utils/swftools), the recommended version of SWFTools is 0.9 as prior version have a bug that does lead object dimensions in the Whiteboard</li> <li>Enabling import of .doc, .docx, .ppt, .pptx, all Office Documents into whitebaord</li> </ol>                                                                                                    |             | <ul> <li>Install ImageMagick on the server, you can get more information on <u>http://www.imagemagick.org</u> regardin<br/>installation. The instructions for installation can be found there <u>http://www.imagemagick.org/script/binary-</u><br/><u>releases.php</u>, however on most linux systems you can get it via your favorite package managers (apt-get it)</li> </ul>                                                                                                    |
| <ul> <li>Install GhostScript on the server, you can get more information on <a href="http://pages.cs.wisc.edu/~ghost/">http://pages.cs.wisc.edu/~ghost/</a> reinstallation. The instructions for installation can be found there, however on most linux systems you can your favorite package managers (apt-get it).</li> <li>Install SWFTools on the server, you can get more information on <a href="http://www.swftools.org/">http://www.swftools.org/</a> regarding ins Some of the Linux distributions already have it in there package manager see <a href="http://packages.debian.org/">http://packages.debian.org/</a> regarding ins Some of the Linux distributions already have it in there package manager see <a href="http://packages.debian.org/">http://packages.debian.org/</a> regarding ins Some of the Linux distributions already have it in there package manager see <a href="http://packages.debian.org/">http://packages.debian.org/</a> regarding ins Some of the Linux distributions already have it in there package manager see <a href="http://packages.debian.org/">http://packages.debian.org/</a> /utils/swftools), the recommended version of SWFTools is 0.9 as prior version have a bug that does lead object dimensions in the Whiteboard</li> <li>Enabling import of .doc, .docx, .ppt, .pptx, all Office Documents into whitebaord</li> </ul>                                                                                                    | 3. EI       | nabling import of PDFs into whiteboard                                                                                                    |
| 4. Enabling import of .doc, .docx, .ppt, .pptx, all Office Documents into whitebaord                                                                                                    |             | <ul> <li>Install GhostScript on the server, you can get more information on <a href="http://pages.cs.wisc.edu/~ghost/">http://pages.cs.wisc.edu/~ghost/</a> regar installation. The instructions for installation can be found there, however on most linux systems you can ge your favorite package managers (apt-get it).</li> <li>Install SWFTools on the server, you can get more information on <a href="http://www.swftools.org/">http://www.swftools.org/</a> regarding install SOME of the Linux distributions already have it in there package manager see <a href="http://packages.debian.org/">http://packages.debian.org/</a> (utils/swftools), the recommended version of SWFTools is 0.9 as prior version have a bug that does lead to all set of the Whiteheard</li> </ul> |
|                                                                                                    | 4. EI       | object dimensions in the winteboard                                                                                                    |
| <ul> <li>OpenOffice-Service started and listening on port 8100, see OpenOfficeConverter for details</li> </ul>                                                                                                    |             | • OpenOffice-Service started and listening on port 8100, see OpenOfficeConverter for details                                                                                                    |

...clic on Next (bottom page)

...and this another page will appear showing the database configuration we made:

| Openivieetings - Installation                                                                                                    | n                                                                         |                        |
|----------------------------------------------------------------------------------------------------|---------------------------------------------------------------------------|------------------------|
| DB configuration                                                                                                    |                                                                           |                        |
| Recommendation for production environment                                                                                              |                                                                           |                        |
| By default OpenMeetings uses the integrated <u>Apa</u><br>consider using <u>MySOL</u> , <u>PostgreSql</u> , <u>IBM DB2</u> , <u>MS</u> | <u>iche Derby</u> database. For productior<br><u>SOL</u> or <u>Oracle</u> | n environment you shou |
| Choose DB type                                                                                                    | MySQL                                                                     | •                      |
|                                                                                                    |                                                                           |                        |
| Specify DB host                                                                                                    | localhost                                                                 |                        |
| Specify DB host<br>Specify DB port                                                                                                    | localhost<br>3306                                                         |                        |
| Specify DB host<br>Specify DB port<br>Specify the name of the database                                                                 | localhost<br>3306                                                         |                        |
| Specify DB host<br>Specify DB port<br>Specify the name of the database<br>Specify DB user                                              | localhost<br>3306                                                         |                        |
| Specify DB host<br>Specify DB port<br>Specify the name of the database<br>Specify DB user<br>Specify DB password                       | localhost<br>3306                                                         |                        |

...clic Next and this another page will appear:

| <b>OpenMeetings - Installation</b> |                        |
|------------------------------------|------------------------|
| Userdata                           |                        |
| Username                           |                        |
| Userpass                           |                        |
| EMail                              |                        |
| User Time Zone                     | Europe/Madrid _        |
| Organisation(Domains)              |                        |
| Name                               |                        |
| Name                               |                        |
|                                    | < Pre∨ious Next > Last |

...here we have to introduce necessarily, to be able to continue, the following:

**Username** = **a-name** ...this user will be administrator.

|                                                                           | Userpass  | = <b>password</b> for the previous user.     |  |  |  |
|---------------------------------------------------------------------------|-----------|----------------------------------------------|--|--|--|
|                                                                           | Email     | = email-adress of the previous user.         |  |  |  |
|                                                                           | User Time | e <b>Zone</b> = Country where is this server |  |  |  |
| Organisation(Domains)<br>Name = example-openmeetingsgroup name to choose. |           |                                              |  |  |  |

Go below completely of the page and touch the button Finish

| OpenMeetings - Installation                         | 1 |
|-----------------------------------------------------|---|
| Please click "Finish" button to start installation! |   |
|                                                     |   |

...and wait a *moment* till the tables are fill in the database. When has concluded, this another page will appear:

| 。OpenMeetings                                                                                                  |
|----------------------------------------------------------------------------------------------------|
| OpenMeetings - Installation                                                                                    |
| Enter the Application                                                                                          |
| If your Red5-Server runs on a different Port or on a different domain<br>alter the config values of the client |
| Mailing list                                                                                                   |
| http://openmeetings.apache.org/mail-lists.html                                                                 |
| There are some companies that also offer commercial support for Apache<br>OpenMeetings:                        |
| http://openmeetings.apache.org/commercial-support.html                                                         |
| < Previous Next > Last F                                                                                       |

...clic on Enter the Application

.. and we should see OpenMeetings's entry:

| Login Usemame or mail address Password                                            |                                                                                                    |
|-----------------------------------------------------------------------------------|----------------------------------------------------------------------------------------------------|
| Forgotten your password?       Remember login         Not a member?       Sign in |                                                                                                    |
|                                                                                   |                                                                                                    |
|                                                                                   | Login Usemame or mail address Password Remember login Forgotten your password? Network testing Not a member? Sign in |

Introduce the user's name and the password that you have chosen during the installation and...

## ...Congratulations!

The next time that you wants to accede to OpenMeetings will be:

http://localhost:5080/openmeetings

Remember to open in the server the three following ports:

#### 5080 1935 8088

... in order that it could accede to OpenMeetings from other machines.

14)

---- OpenMeetings's configuration ----

Once you acced to OpenMeetings go to:

Administration  $\rightarrow$  Configuration

# Pag 16

|                                                                          | 👞 Оре                                                    | enMeet                                                                                        | ings                                                          | 5                                              |        |
|--------------------------------------------------------------------------|----------------------------------------------------------|-----------------------------------------------------------------------------------------------|---------------------------------------------------------------|------------------------------------------------|--------|
| Home 🝷                                                                   | Rooms 🝷                                                  | Recordings                                                                                    | •                                                             | Administration -                               |        |
| ♥ Welcome                                                                | •                                                        |                                                                                               |                                                               | <b></b>                                        | 🗢 How  |
| Upload new<br>Help and s<br>Project webs<br>User mailing<br>Network test | support<br>site (http://oper<br>list (http://oper<br>ing | ello firstna<br>mezone Euro<br>nread messa<br>dit your profile<br>meetings.apa<br>meetings.ap | ame la<br>pe/Mad<br>ges <u>0</u><br>2<br>ache.org<br>ache.org | astname<br>drid<br>g)<br>g/mail-lists.html)    | How to |
| ∽ My room                                                                | s                                                        |                                                                                               |                                                               |                                                |        |
| My conferend<br>Users 0 / 25                                             | ce room (for 1-<br>∾                                     | 16 users)                                                                                     | Inter                                                         | Click on a room to get the room details Room # |        |
| My webinar r<br>Users 0 / 150                                            | room (for 1-12<br>0   ∾                                  | O users)                                                                                      | Enter                                                         | Comment<br>Users in this room                  |        |

# ...this is the page of configurations...

| Home 🝷   | Rooms - Record                   | dings - Administration -                                                        |                        |
|----------|----------------------------------|---------------------------------------------------------------------------------|------------------------|
| 50 🗾 🖬 « | 4 1 2 IN IN                      | Search                                                                          | 🗒 🌣 🖶 💥                |
| ≎ ID     | ≎ Key                            | ≎ Value                                                                         | Configuration          |
| 12       | mail.smtp.connection.<br>timeout | 30000                                                                           | Key ffmpeg_path        |
| 13       | mail.smtp.timeout                | 30000                                                                           | value                  |
| 14       | application.name                 | OpenMeetings                                                                    | Last update            |
| 15       | default_lang_id                  | 1                                                                               |                        |
| 16       | swftools_zoom                    | 100                                                                             | Comment Pach 10 FFMPEG |
| 17       | swftools_jpegquality             | 85                                                                              |                        |
| 18       | swftools_path                    |                                                                                 |                        |
| 19       | imagemagick_path                 |                                                                                 |                        |
| 20       | sox_path                         |                                                                                 |                        |
| 21       | ffmpeg_path                      |                                                                                 |                        |
| 22       | office.path                      |                                                                                 |                        |
| 23       | jod.path                         | /opt/jod/lib                                                                    |                        |
| 24       | rss_feed1                        | http://mail-archives.apache.org<br>/mod_mbox/openmeetings-<br>user/?format=atom | $\mathbb{N}_1$         |
| 25       | rss_feed2                        | http://mail-archives.apache.org<br>/mod_mbox/openmeetings-<br>dev/?format=atom  |                        |
| 26       | sendEmailAtRegister              | 0                                                                               |                        |
| 27       | sendEmailWithVerfic<br>ationCode | 0                                                                               |                        |
| 28       | default_export_font              | TimesNewRoman                                                                   |                        |
| 29       | default.rpc.userid               | 1                                                                               |                        |
| 30       | application.base.url             | http://localhost:5080<br>/openmeetings/                                         |                        |
| 31       | red5sip.enable                   | no                                                                              |                        |
| 32       | red5sip.room prefix              | 400                                                                             |                        |

...introduce the parameters for the conversion of files, the audio and the video:

Clic on: swftools\_path...and to the right in Value type: /usr/bin Clic on: imagemagick\_path...and to the right in Value type: /usr/bin Clic on: sox\_path...and to the right in Value type: /usr/local/bin Clic on: ffmpeg\_path...and to the right in Value type: /usr/local/bin Clic on: office.path...and to the right in Value type (32 bit): /usr/lib/libreoffice Clic on: office.path...and to the right in Value type (64 bit): /usr/lib/libreoffice Clic on: jod.path...and to the right in Value type: /opt/jodconverter-core-3.0-beta-4/lib

Now there is OpenMeetings ready to work rightly.

### 15)

We are going to remove files and folders that already do not serve us, if you do not want to save them.

rm -f /opt/jodconverter-core-3.0-beta-4-dist.zip

rm -f /opt/mysql-connector-java-5.1.34.jar

rm -f /opt/sox-14.4.1.tar.gz

rm -f -R /opt/sox-14.4.1

And this is all.

-----

If you have some doubt or question, please raise it in the Apache OpenMeetings forums:

http://openmeetings.apache.org/mail-lists.html

Thank you

Alvaro Bustos